## 3) LANZAMIENTO DEÓRDENES DE FABRICACÓN

Una vez haya introducido todos los datos necesarios para trabajar de la forma que haya decidido anteriormente (básica, media o avanzada), ya estará en condiciones de lanzar órdenes de fabricación.

Las órdenes de fabricación de artículos acabados se lanzan mediante un generador de OF.

## a) Solicitar unidades

El generador solicitará un artículo, y a continuación las cantidades que se quieran fabricar por cada talla y color del mismo. Una vez introducidas las cantidades del color debe pulsar el botón guardar (o F5) que hay a su derecha, el cuál añadirá el color y sus cantidades a la lista de resultados posterior.

| G | enerador de OF  |                                    |      |     |     |    |        |  |  |  |
|---|-----------------|------------------------------------|------|-----|-----|----|--------|--|--|--|
|   | Artículo        | 10788 SUJETADOR AROS Y FOAM BUTHAN |      |     |     |    |        |  |  |  |
|   | Color           | [marino] Mai                       | rino |     |     |    | •      |  |  |  |
| 1 |                 |                                    |      |     |     |    |        |  |  |  |
| i |                 | 38                                 | 40   | 42  | 44  | 46 |        |  |  |  |
|   | Unidades        | 80                                 | 100  | 100 | 80  | 30 |        |  |  |  |
|   |                 |                                    | ·    |     |     | Co | olores |  |  |  |
|   | Color           | 38                                 | 40   | 42  | 44  | 46 |        |  |  |  |
|   | [negro] Negro   | 100                                | 150  | 150 | 100 | 50 |        |  |  |  |
|   | [marino] Marino | 80                                 | 100  | 100 | 80  | 30 |        |  |  |  |
|   |                 |                                    |      |     |     |    |        |  |  |  |

| Ø |         |         |
|---|---------|---------|
|   | blanco  | Blanco  |
|   | girasol | Girasol |
|   | kaki    | Kaki    |
|   | marino  | Marino  |
|   | negro   | Negro   |
|   | rojo    | Rojo    |
|   | rosa    | Rosa    |
|   | tabaco  | Tabaco  |
|   |         |         |

*Advertencia*: Para poder fabricar un artículo de un color acabado específico, dicho color acabado debe tener introducida en su ficha técnica la combinación por colores con todos los componentes utilizados (en el caso de fabricación media o avanzada). De no ser así (lo cual es advertido mediante ciertos avisos en el mantenimiento de ficha técnica), no podrá lanzar OFs de ese color acabado hasta que no lo solucione.

## b) Fases de produccón

Una vez introducidos los colores y cantidades por talla del artículo a fabricar, el sistema cargará la pestaña Fases y mostrará las fases especificadas en la ficha técnica por las que el artículo debe pasar, y de cada una de ellas mostrará la información introducida en la ficha técnica por defecto para que pueda cambiarla para ésta OF en concreto si fuera necesario.

|                             |                              | Fases     |               |              |       |      |     |  |
|-----------------------------|------------------------------|-----------|---------------|--------------|-------|------|-----|--|
| Fases Sufijo                |                              |           |               |              |       |      |     |  |
| Fase                        | Proveedor                    | Horas     | Fecha inicial | Fecha final  | Plazo | Max  | Dia |  |
| [20] Corte                  | [4] ANTONIO GONZALEZ FR      | 7,8       | 02/09/2010    | 02/09/2010   | 1     | 10,0 | 1   |  |
| [30] Confección             | [21] ROSANNA REGUES          | 78        | 03/09/2010    | 06/09/2010   | 1     | 54,0 | 2   |  |
| [40] Etiquetado y embolsado | [10] TANNTER MANIPULADOS TEX | 15,6      | 07/09/2010    | 07/09/2010   | 1     | 24,0 | 1   |  |
|                             |                              |           |               |              |       |      |     |  |
|                             |                              |           |               |              |       |      |     |  |
|                             |                              |           |               |              |       |      |     |  |
|                             |                              |           |               |              |       |      |     |  |
|                             |                              |           |               |              |       |      |     |  |
|                             |                              |           |               |              |       |      |     |  |
|                             |                              |           |               |              |       |      |     |  |
| Lange a                     |                              |           |               |              |       |      |     |  |
| [20] Corte                  | [4] ANTONIO GONZALEZ FR      | 7,8 Horas | 02/09/2010 💌  | 02/09/2010 💌 |       |      |     |  |
|                             |                              |           | Recalcu       | ilar fechas  | 1     |      |     |  |

Las fechas propuestas se aproximarán más o menos a la realidad en función de la información introducida en los proveedores de fase y en la ficha técnica.

A partir de la fecha inicial de la 1ª fase (por defecto día actual), se calcularán el resto de fechas en función de:

- Las horas de trabajo diarias establecidas con el proveedor seleccionado, el cual puede modificar escogiendo otro en el desplegable si tuviera más de uno asignado a la fase seleccionada.
- El tiempo de proceso (en minutos) de cada fase en fabricar una unidad, obtenido de la ficha técnica.
- El plazo de gestión (en días) del proveedor para enviarlo a la siguiente fase o almacén interno.

Obviamente siempre tiene la opción de especificar manualmente todas las fechas. La elección manual siempre prevalecerá sobre la calculada.

Con el botón Guardar, situado a la derecha, guardará los cambios realizados en el proveedor, la fecha inicial y la fecha final de la fase seleccionada. Al guardar no se recalcula ninguna fecha.

Si desea **recalcular las fechas** deberá ponerse sobre la fase **a partir** de la cual desea que el sistema recalcule las fechas utilizando los parámetros antes mencionados, y pulsar el botón *Recalcular fechas*. Por ejemplo, si la OF no tiene previsto comenzar hoy (fecha que propone por defecto), se cambiaría la fecha inicial de la primera fase y se pulsaría el botón de *Recalcular fechas*, el cual recalcularía la fecha fin de la 1ª fase, y las fechas de inicio y fin de las fases posteriores.

## c) Sufijos de OF

En la pestaña Sufijo aparecerían las OF secundarias que debería lanzar para poder Lanzar la OF del artículo seleccionado. Éstas OF se generan automáticamente si, en la ficha técnica del artículo que hemos seleccionado, incluye como componentes otros artículos que tienen una ficha técnica propia, y es necesario fabricarlos para poder fabricar éste artículo. Para obtener más información sobre los Sufijos de OF consultar el manual '*10X - Sufijos de órdenes de fabricación*'.

| Generar OF | ] |  |  |
|------------|---|--|--|
|            |   |  |  |

Una vez introducida y verificada la información de la OF, tan solo queda pulsar el botón *Generar OF* para que el sistema genere la OF. Éste se encargará de asignarle un número automáticamente.

| DVT 🗙                                                         |
|---------------------------------------------------------------|
| Se ha generado la Orden de fabricación 67 satisfactoriamente. |
| Aceptar                                                       |